## Jacoby Online 用户手册

访问网址: <u>https://scholarlyeditions.brillpublishing.cn/bnjo/</u>

进入产品页面,可以在页面左侧看到 Jacoby 的相关产品信息,包括整体结构,以及不同部分和版本的介绍入口。

| duction          | A |                                                                                                    | AREA A CHERONIET CONTRACT                      |
|------------------|---|----------------------------------------------------------------------------------------------------|------------------------------------------------|
| manual           |   |                                                                                                    | DEPADON TASOZ DINATONE<br>I KONTETOPICI PLANOZ |
| FOULINA L III    |   | Jacoby Online                                                                                         | TASOZOMENATO                                   |
| ace romast 1-111 |   | Jacoby Online is a digital edition of fragments and testimonia                                        | PHOEPADONICAL                                  |
| e FGrHist IV     |   | of Greek historians, and other authors from antiquity.                                                |                                                |
|                  |   | Although the works of these historians are now lost, we still                                         | ONTA&020MENATONEAAHNI                          |
| FOILISCY         |   | nave passages in the form of citations and paraphrases in<br>ancient texts that <i>are</i> preserved. |                                                |
| ice BNJ          |   | had a first and a first share he are                                                                  | A design of the Provide Comparison             |
| os Phile         |   | and writing commentaries. To his Die Fragmente der Griechisch                                         | ten Historiker I-III (1923-1959) are           |
| ce brijz         |   | added two new editions, Brill's New Jacoby (2006-2021) and Bril                                       | ll's New Jacoby, Second Edition                |
| aphy Jacoby      |   | (2016-), edited by Ian Worthington.                                                                   |                                                |
| busarii nanar    |   | Felix Jacoby himself was unable to finish the collection, but we                                      | ork on Die Fragmente der                       |
| y 1930 haber     |   | Griechischen Historiker resumed in the 1990s, resulting in FGrH                                       | list Part IV, currently edited by              |
| enge /           |   | Stean Schorn, and Porner Part V, currently edited by hans-joa                                         | colim Genike and Felix K. Maler.               |
| endices          |   | Together, these editions form a monumental scholarly accomp                                           | lishment and an indispensable                  |
|                  |   | resource for anyone interested in ancient history and historiog                                       | rapny.                                         |
|                  |   | To take full advantage of all the new search options on Brill's Se                                    | cholarly Editons, a general manual             |
|                  |   | for jacoby Online is available, as well as an introductory video.                                     |                                                |
|                  |   | For more advanced search options, please read the search instr                                        | ructions:                                      |
|                  |   | <ul> <li>Navigate Brill's Jacoby Online.</li> </ul>                                                   |                                                |
|                  |   | <ul> <li>Search within Brill's Jacoby Online.</li> </ul>                                              |                                                |
|                  |   | Brill's Jacoby Online.                                                                                |                                                |
|                  |   | Search and browse More information                                                                    |                                                |

点击页面中部"Search and browse"按钮,进入带有搜索和过滤器功能的页面,搜索功能位于页面中部:

| <b>Filter</b> Search       |                                                                                          |                              |
|----------------------------|------------------------------------------------------------------------------------------|------------------------------|
|                            |                                                                                          |                              |
| View entries View passages | Found 2359 entries                                                                       | sorted by: Title / Entry No. |
| Filter                     | Hekataios of Miletos (1), Brill's New Jacoby<br>1349 results                             |                              |
| Contributor i              | Edition Translation Bibliography Biographical Essay Commentary                           |                              |
|                            |                                                                                          |                              |
| Part i                     | Hekataios von Milet (1), Fragmente der griechischen Historiker Part I-II.<br>712 results | I                            |
| Edition                    | Edition Commentary                                                                       | >                            |
|                            | Akousilaos of Argos (2), Brill's New Jacoby<br>197 results                               |                              |
| Ancient authors/works 1    | Edition Translation Bibliography Biographical Essay Commentary                           |                              |
|                            | 4                                                                                        | Þ                            |
| Subjects i                 | Akousilaos of Argos (2), Brill's New Jacoby, Second Edition 2007 results                 |                              |
|                            | Edition Translation Bibliography Biographical Essay Commentary                           |                              |
|                            | 1                                                                                        | ,                            |
|                            | Akusilaos von Argos (2), Fragmente der griechischen Historiker Part I-II<br>206 results  | I                            |
|                            | Edition Commentary Commentary                                                            |                              |
|                            | 4                                                                                        | - F                          |

在页面左侧,您可以根据贡献者(Contributor)、部分(Part)、版本(Editions)、古代作者/历 史学家(Ancient authors/works)和主题(Subjiects)筛选搜索结果。

### 背景信息**:**

Felix Jacoby 将那些保存下来的古希腊历史学家的作品残片分成了五个部分:

- Part I: Genealogy and Mythography
- Part II: Chronography (political-military history)
- Part III: Horography and Ethnography
- Part IV: Biography
- Part V: Geography

Jacoby 自己完成了第一、第二和第三部分,这些内容以"Die Fragmente der Griechischen Historiker (FGrHist) I-III"的名字提供。

Brill's New Jacoby 是一个完全的修订版本,是 Jacoby 原始版本的新版本。

Brill's New Jacoby – Second Edition 是对 Jacoby 第一、第二、第三部分的第二次修订版本。

这两次版本的修订都由 Ian Worthington 编辑。

另外, Jacoby 的编辑们和 Brill 一起出版第四和第五部分, 这些是 Jacoby 从来没有出版的内容,

FGrHist Part IV 由 Stefan Schorn 担任编辑; FGrHist Part V 由 Hans-Joachim Gehrke 和 Felix K. Maier 担任编辑。

#### Jacoby 在线版的阅读:

检索结果的默认是在"条目"中呈现,一个条目给出了关于一个希腊历史学家/雅各比条目编号的所有片段、证言、评论,书目以及每个版本的所有信息。例如,查找"Akousilaos of Argos" (Jacoby 条目编号 Number2)有三个检索结果入口:一是 Jacoby 原始版本,一是 Jacoby 修订版版 (Brill's New Jacoby),另外一个是第二版修订版 (Brill's New Jacoby – Second Edition):

| w entries View passages | Found 3 entries                                                                          | sorted by: Ti | itle / Entry |
|-------------------------|------------------------------------------------------------------------------------------|---------------|--------------|
| ilter                   | Akousilaos of Argos (2), Brill's New Jacoby<br>197 results                               |               |              |
| ontributor i            | Edition Translation Bibliography Biographical Essay Commentary                           |               |              |
| art i                   | Akousilaos of Argos (2), Brill's New Jacoby, Second Edition<br>2007 results              |               |              |
| dition i                | Edition Translation Bibliography Biographical Essay Commentary                           |               |              |
| ncient authors/works i  | Akusilaos von Argos (2), Fragmente der griechischen Historiker Part I-II.<br>106 results | I             |              |
| Akusilaos von Argos     | Edition Commentary Commentary                                                            |               |              |

当你把设置改为"View passages",你会看到一个更长的检索结果列表,包含所有的片段,证言, 评论等信息。 如果你想阅读其中一个条目(例如: Akousilaos of Argos in Brill's New Jacoby – Second Edition), 你可以点击条目下方的按钮:

| Akousilae<br>200 results | os of Argos (2 | 2), Brill's New | Jacoby, Second Ed  | ition  |
|--------------------------|----------------|-----------------|--------------------|--------|
| tion                     | Translation    | Bibliography    | Biographical Essay | Commen |
| 4                        |                |                 |                    |        |

### 比如点击"Edition",将会进入属于这个历史学家的残片和证言:

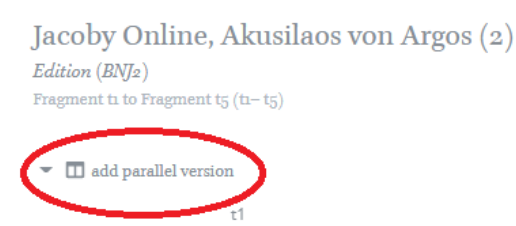

Suda, s.v. 'Ακουσίλαος

'Ακουσίλαος· Κάβα υίός· 'Αργεῖος ἀπὸ Κερκάδος πόλεως οὐσης Αὐλίδος πλησίον. ἱστορικὸς πρεσβύτατος. ἔγραψε δὲ Γενεαλογίας ἐκ δέλτων χαλκῶν, ἂς λόγος εὑρεῖν τὸν πατέρα αὐτοῦ ὀρύξαντά τινα τόπον τῆς οἰκίας αὐτοῦ.

t2

Dionysios of Halikarnassos, On Thucydides 5

άρχαῖοι μὲν οὖν συγγραφεῖς ... πρὸ τοῦ Πελοποννησιακοῦ πολέμου<sup>.</sup> ... ὄ τε ἀργεῖος ἀΑκουσίλαος·

t3

Josephos, Against Apion 1.13

οί μέντοι τὰς ἱστορίας ἐπιχειρήσαντες συγγράφειν παρ' αὐτοῖς, λέγω δὲ τοὺς περὶ Κάδμον τε τὸν Μιλήσιον καὶ τὸν 'Αργεῖον 'Ακουσίλαον καὶ μετὰ τοῦτον εἴ τινες ἄλλοι λέγονται γενέσθαι, βραχὺ τῆς Περσῶν ἐπὶ τὴν Ἑλλάδα στρατείας τῶι χρόνωι προύλαβον.

t4

Menandros, Division of Epideictic Styles p. 338.4 (Spengel L., Rhetores Graeci 3)

# 点击左上角的"add parallel version"按钮,将会以双栏方式呈现对应的翻译、评论以及其他相关信息。

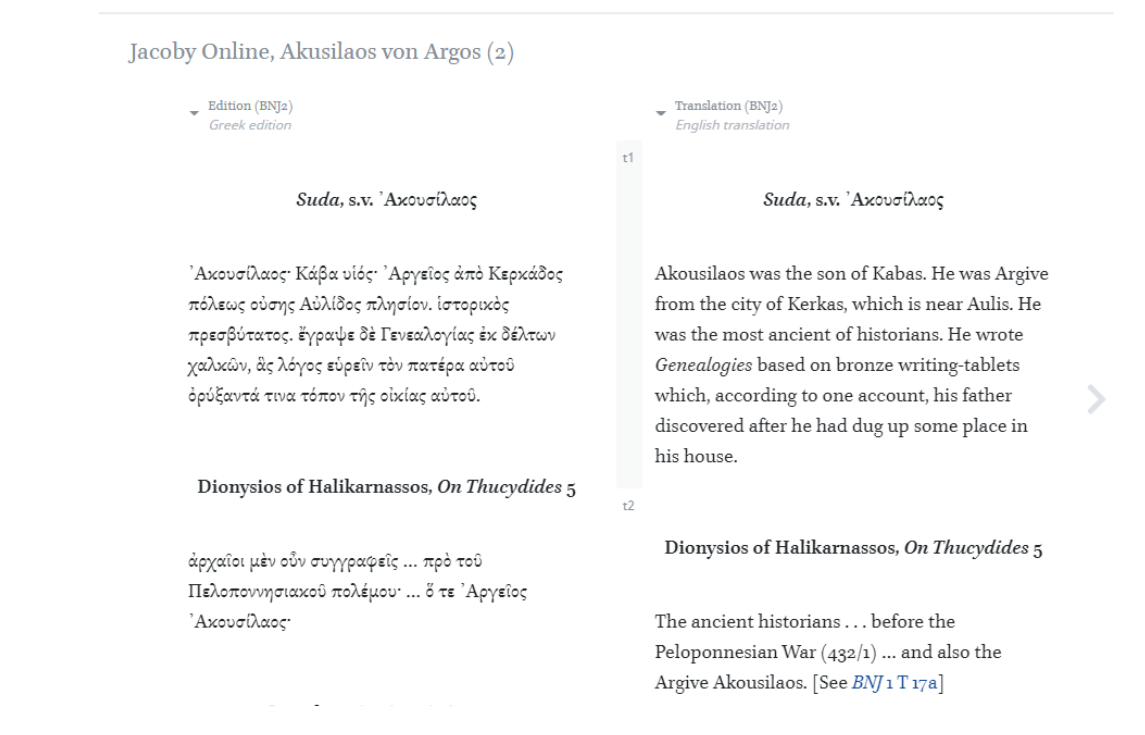

### Jacoby online 中的工具

### 我们在产品页面的左侧和右侧的栏目中提供了很多便捷的工具:

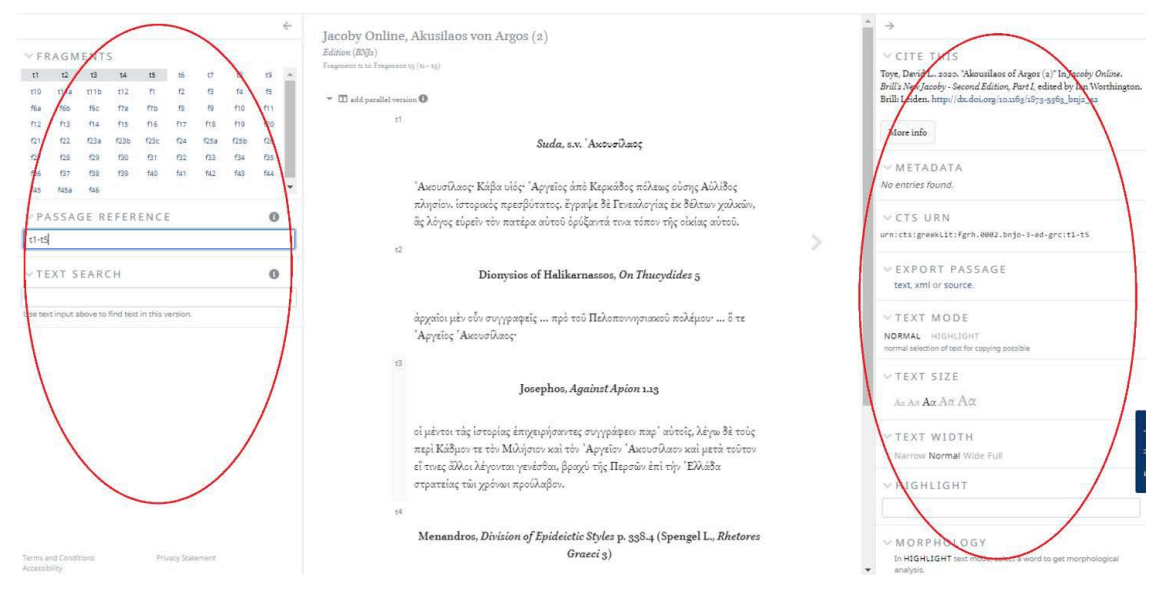

如图所示, 在左侧的栏目中显示了有哪些残片和证言是可以查看的, 以及当前显示的段落是那一 个。

### 你也可以在选定的文本中进行文本搜索:

| t1   | t2   | t3  | t4         | t5  | t6   | t7   | t8   | t9  | t10  | t11a |
|------|------|-----|------------|-----|------|------|------|-----|------|------|
| t11b | t12  | f1  | f2         | f3  | f4   | f5   | f6a  | f6b | f6c  | f7a  |
| f7b  | f8   | f9  | <u>f10</u> | f11 | f12  | f13  | f14  | f15 | f16  | f17  |
| f18  | f19  | f20 | f21        | f22 | f23a | f23b | f23c | f24 | f25a | f25b |
| f26  | f27  | f28 | f29        | f30 | f31  | f32  | f33  | f34 | f35  | f36  |
| f37  | f38  | f39 | f40        | f41 | f42  | f43  | f44  | f45 | f45a | f46  |
| P /  | ASSA | GEI | REFE       | REN | CE   |      |      |     |      |      |
|      |      |     |            |     |      |      |      |     |      |      |

页面右侧可以看到引文、以及元数据等信息,也可以用"morphology tool"输出文本信息。

| edited by Ian V                                                                                                    | 2009. 'Akousi<br>Vorthington E                                                                             | laos of Argos (a)" In Jacoby Online, Brill's New Jacoby, Po<br>Brill: Leiden, http://dx.doi.org/10.1186/1876-0686_bnj_ac | rt I, |
|----------------------------------------------------------------------------------------------------|----------------------------------------------------------------------------------------------------|----------------------------------------------------------------------------------------------------|-------|
| More info                                                                                                    |                                                                                                    |                                                                                                    |       |
| METAD                                                                                                    | ATA                                                                                                    |                                                                                                    |       |
| t6                                                                                                    | Source:                                                                                                    | Josephus, Against Apion 1.16 (Eusebius of<br>Caesarea, Evangelical Preparation 10.7 p. 478 D)                            |       |
|                                                                                                    | Subject:                                                                                                   | History, Ancient                                                                                                    |       |
| t7                                                                                                    | Source:                                                                                                    | Suda s.v. Εκαταίος Μιλήσιος                                                                                              |       |
|                                                                                                    | Subject:                                                                                                   | Biography-To 500                                                                                                    |       |
| tB                                                                                                    | Source:                                                                                                    | Cicero, On the Orator 2.53                                                                                               | -     |
| V CTS UR<br>annictsigneek<br>V EXPOR<br>text, xml o                                                                                                    | tN<br>Lit:fgrh.00<br>T PASSA<br>rsource.                                                                   | 82.bmjo-2-ed-grc:t6-t18<br>G E                                                                                           |       |
| CTS UR<br>ami:cts:greek<br>v EXPOR<br>text, xml o<br>v TEXT M<br>NORMAL IN                                                                                                    | IN<br>Lit:fgrh.00<br>T PASSA<br>rsource.                                                                   | 82.bnjo-2-od-grc:t6-t18<br>GE                                                                                            |       |
| V CTS UR<br>ann:cts:greek<br>V EXPOR<br>text, xml o<br>V TEXT M<br>NORMAL H<br>normal selection                                                                                                    | T PASSA<br>r source.                                                                                       | 82.tmjo-2-ed-grc:t6-t18<br>G E                                                                                           |       |
| V CTS UR<br>annicts:groek<br>V EXPOR<br>text, xml o<br>V TEXT M<br>NORMAL H<br>normal selection<br>V TEXT S                                                                                                    | T PASSA<br>r source.                                                                                       | 82.tnjo-2-od-grc:t6-t18<br>GE                                                                                            |       |
| <ul> <li>CTS UR<br/>amittasigneek</li> <li>EXPOR<br/>text, xml o</li> <li>TEXT M<br/>NORMAL H<br/>normal selection</li> <li>TEXT S<br/>Asi Azi Azi</li> </ul>                                                                  | T PASSA<br>T PASSA<br>r source.<br>10 D E<br>IGHLIGHT<br>raf test for copy<br>IZE<br>Αα Αα                 | 82.tnjo-2-ed-grc:t6-t18<br>GE                                                                                            |       |
| <ul> <li>CTS UR<br/>amicts:gneek</li> <li>EXPOR<br/>text, xml o</li> <li>TEXT W</li> <li>NORMAL HI<br/>normal-selection</li> <li>TEXT S</li> <li>An An An</li> <li>An X</li> </ul>                                             | T PASSA<br>r source.<br>10 D E<br>IGHLIGHT<br>of test for copy<br>IZE<br>Αα Αα.<br>/IDTH                   | 82.tmjo-2-ed-grc:t6-t18<br>G E<br>ing provide                                                                            |       |
| <ul> <li>CTS UR<br/>aministissigneek</li> <li>EXPOR<br/>text, xml o</li> <li>TEXT M<br/>NORMAL H<br/>normal selection</li> <li>TEXT S<br/>Am Am Am</li> <li>TEXT S<br/>Am Am Am</li> </ul>                                     | IN<br>T PASSA<br>rsource.<br>IODE<br>IGHLIGHT<br>of test for copy<br>IZE<br>Αα Αα<br>/IDTH<br>ormal Wide F | 82.tnjo-2-ed-grc:t6-t18<br>G E<br>ing posible                                                                            |       |
| <ul> <li>CTS UR<br/>amicts:gneek</li> <li>EXPOR<br/>text, xml o</li> <li>TEXT W</li> <li>NORMAL H:<br/>normal-selection</li> <li>TEXT S</li> <li>Ar: Ar: Ar: Ar:</li> <li>YEXT W</li> <li>Narrow No</li> <li>HIGHLD</li> </ul> | IN<br>T PASSA<br>rsource.<br>IODE<br>IGHLIGHT<br>of teel for copy<br>IZE<br>Αα Αα<br>/IDTH<br>prmal Wide F | 82.tnjo-2-ed-grc:t6-t18<br>G E<br>ing positive                                                                           |       |